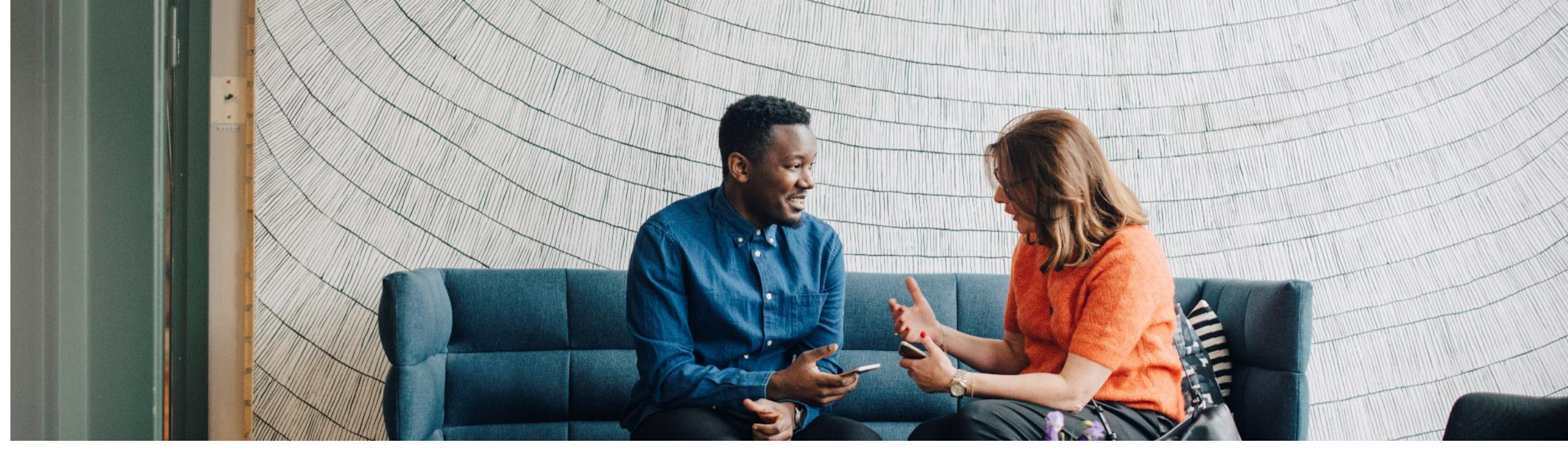

### SAP Ariba 📈

# ON24 Booking your Ariba Network (AN) Training Session

PUBLIC

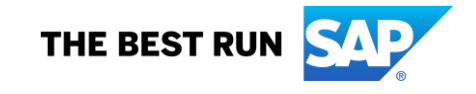

1. Access Ariba Network (AN) training booking site: <u>https://event.on24.com/wcc/r/3354191/15BB79255020323EA122C86AFE8E0628/2785771</u> to book for Ariba Network Training

You will be taken to the landing page that provides you with availability for several training sessions.

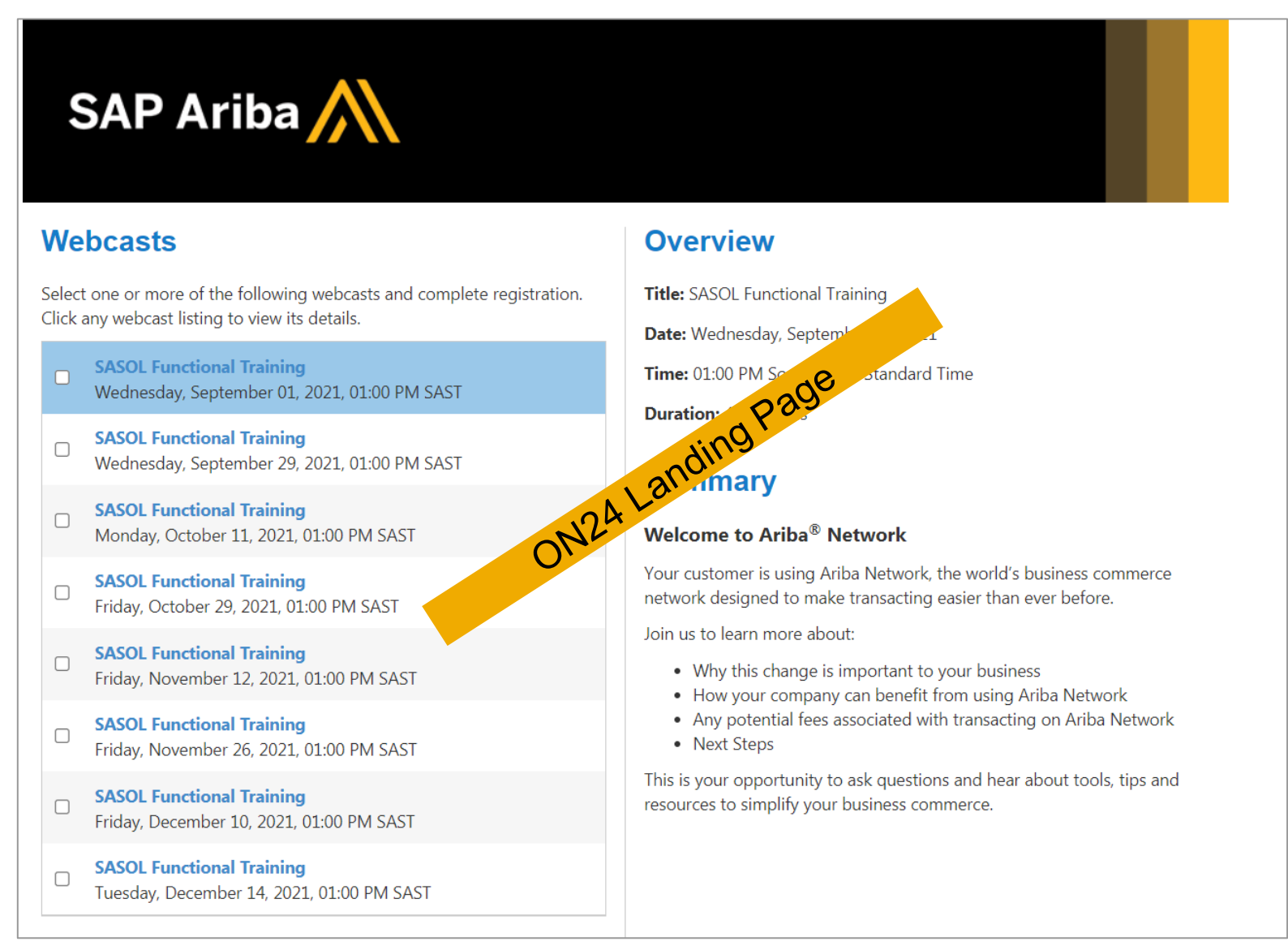

2. You will find the AN training schedule on the Left-Hand side of the screen, select the most convenient session.

# SAP Ariba

#### Webcasts

Select one or more of the following webcasts and complete registration. Click any webcast listing to view its details

SASOL Functional Training Wednesday, September 01, 2021, 01:00 PM SAST

SASOL Functional Training
Wednesday, September 29, 2021, 01:00 PM SAST

SASOL Functional Training Monday, October 11, 2021, 01:00 PM SAST

SASOL Functional Training
Friday, October 29, 2021, 01:00 PM SAST

SASOL Functional Training Friday, November 12, 2021, 01:00 PM SAST

SASOL Functional Training Friday, November 26, 2021, 01:00 PM SAST

SASOL Functional Training Friday, December 10, 2021, 01:00 PM SAST

SASOL Functional Training Tuesday, December 14, 2021, 01:00 PM SAST

#### **Overview**

Title: SASOL Functional Training

Date: Wednesday, September 01, 2021

Time: 01:00 PM South Africa Standard Time

Duration: 45 minutes

#### **Summary**

#### Welcome to Ariba® Network

Your customer is using Ariba Network, the world's business commerce network designed to make transacting easier than ever before.

Join us to learn more about:

- Why this change is important to your business
- How your company can benefit from using Ariba Network
- Any potential fees associated with transacting on Ariba Network
- Next Steps

This is your opportunity to ask questions and hear about tools, tips and resources to simplify your business commerce.

3. The booking form is located at the bottom of the training schedule, complete the booking form with all your details and click on "register"

| First Name                                     |        |                                   |      |
|------------------------------------------------|--------|-----------------------------------|------|
| Surname*                                       |        |                                   |      |
| Email *                                        |        |                                   |      |
| Company*                                       |        |                                   |      |
| Phone Nun                                      | ber*   |                                   |      |
| Denotes rec<br><b>REGISTER</b><br>ou must have | uired. | s enabled to access this webcast. | Clic |

5. The screen below will appear once you click on the register button.

# SAP Ariba 🧼

## Thank you for registering

Attendance details have been emailed to you.

## You are registered for:

Title: SASOL Functional Training URL: https://event.on24.com/wcc/r/3354089/1F029DE1BD9E053795EE45A1B72AF3C2/2785771?mr=s Date: Wednesday, September 01, 2021 Time: 01:00 PM SAST Duration: 45 minutes

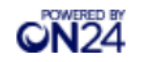

6. Finally, you will receive an email containing your booking details.

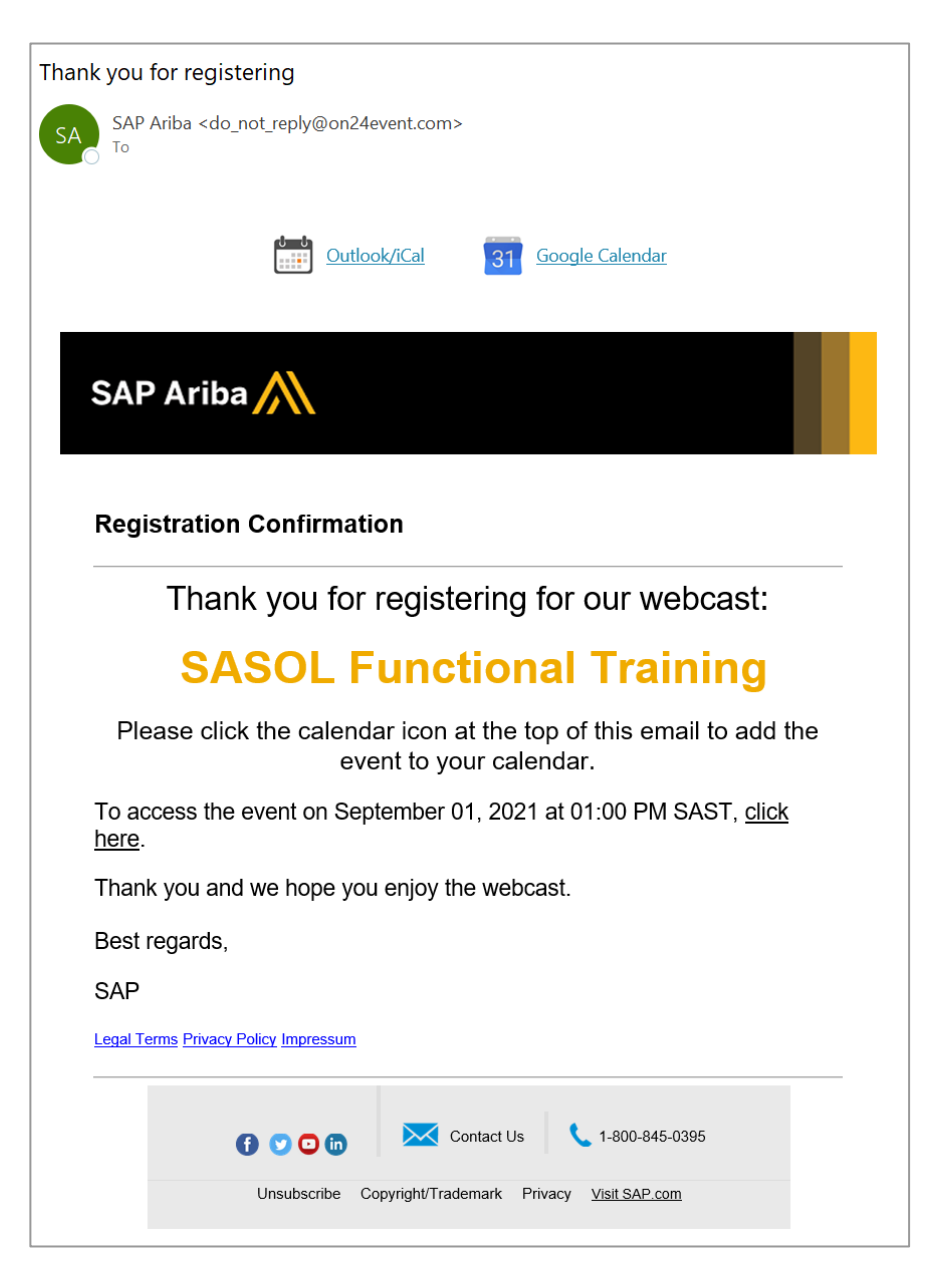